~スマートフォンで「予約通知書」を表示する方法~

予約通知書は、ブラウザ上の新規ウィンドウで、PDF形式にて出力されます(ポップアップ)。 しかし、スマートフォンの設定が「ポップアップブロック」となっている場合は、表示されません。 予約通知書を表示するためには、次のとおりスマートフォンの設定を変更してください。

●iphoneの場合(Safari)

- スマートフォンの「設定」を開く
- ② Safariを開く

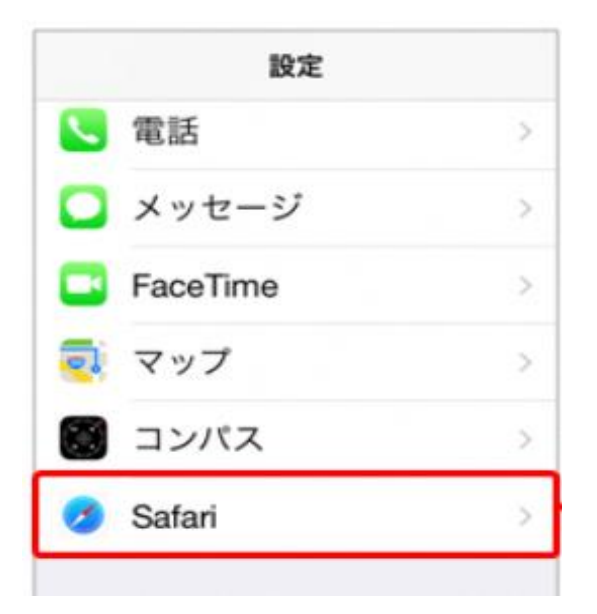

③ 一般メニュー内「ポップアップブロック」
を左へスライドします。

| く設定   | Safari    |
|-------|-----------|
| 一般    |           |
| パスワート | と自動入力     |
| お気に入り | お気に入り>    |
| リンクを閉 | く 新規タブで > |
| ポップアッ | 770ック 🚺   |

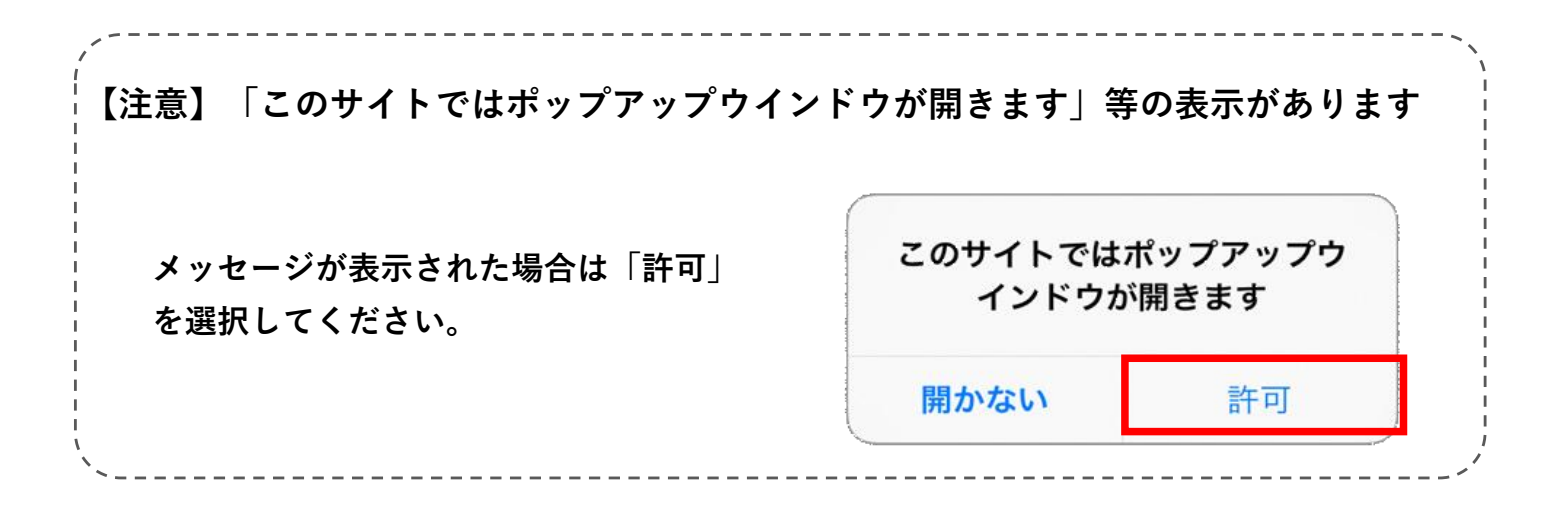

●Androidの場合(chrome) ※ご利用の機種によっては設定方法が異なる場合があります

- $(\mathbf{1})$ 「chrome」を開く
- ③ 「設定」をタップ
- ④ 「サイトの設定」をタップ

画面右上の:をタップ (2)

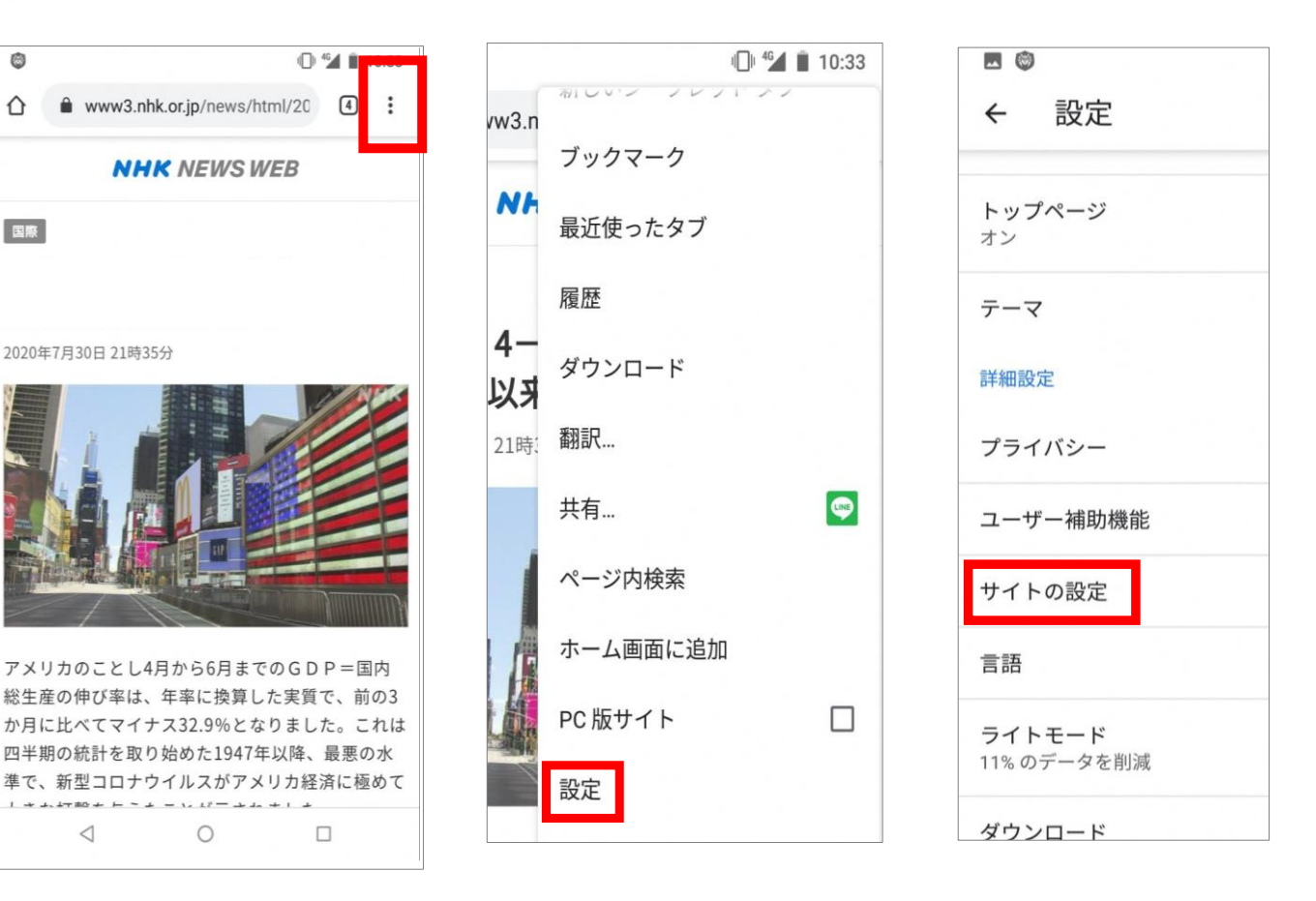

「ポップアップとリダイレクト」 **(5**) をタップ

ポップアップとリダイレクト

一部のサイトでブロックされています

JavaScript

ブロック中

許可

広告

∋

 $\square$ 

右ヘスライド

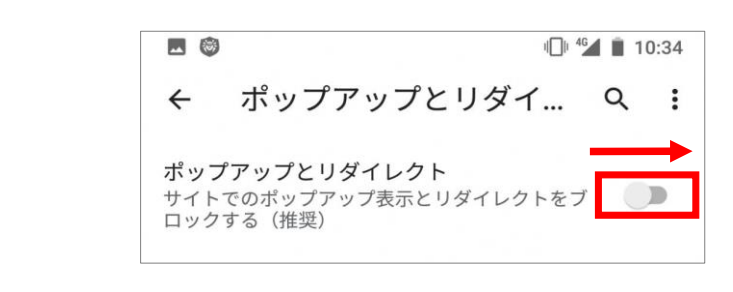

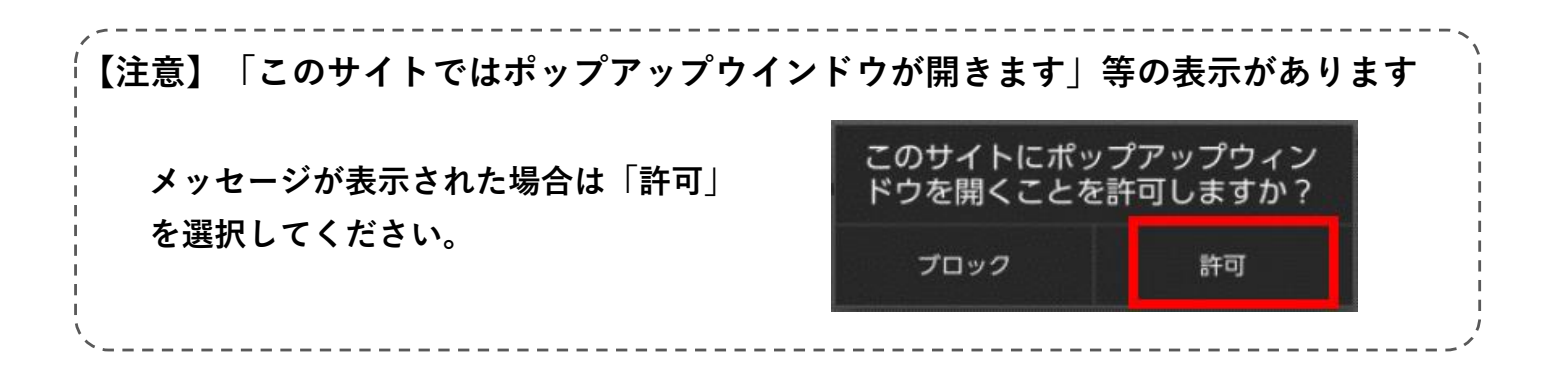